## NOTENDAHANDBÓK FYRIR ZOOM

## UNNIÐ FYRIR LEB 2021

Eftir að þú smellir á fundarboðs hlekkinn þá gæti verið að þú sért beðinn um leyfi til að opna zoom forritið, þá skalt þú velja að samþykkja það með að smella á "yes", "accept" eða "allow".

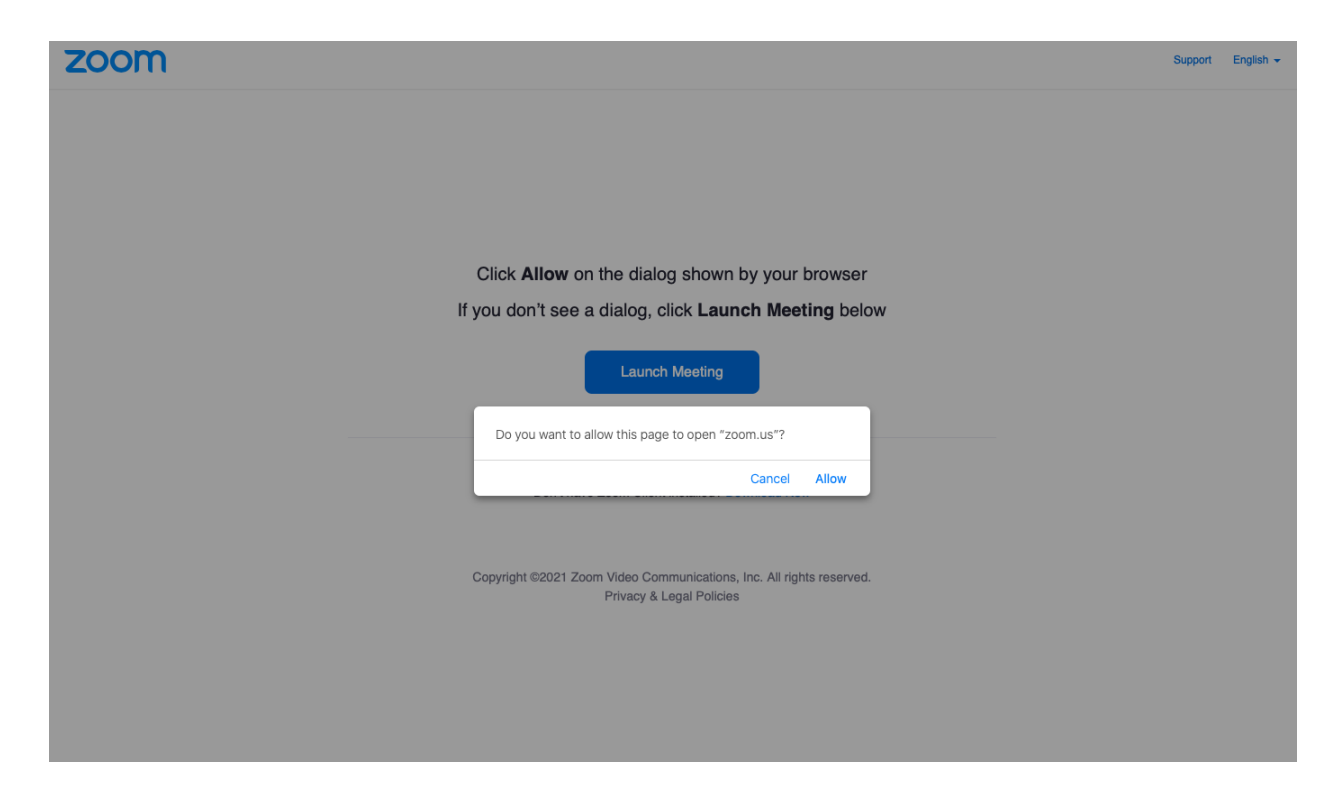

Að því loknu ert þú að öllum líkindum beðinn um að slá inn nafnið þitt með texta sem segir "enter your name" og þar slærð þú inn nafnið þitt og heldur áfram.

| Rename    |           |       |   | > |
|-----------|-----------|-------|---|---|
| Enter a n | ew screer | name: |   |   |
| Ryan B.   |           |       |   |   |
| -         |           |       |   |   |
|           |           |       | - |   |

Næst færðu svona skjá. Þar ættir þú að sjá myndband af sjálfum þér, og valmöguleika hvort þú viljir nota myndavélina á fundinum eða ekki (ATH þessu er hægt að breyta síðar, það er einfaldlega verið að spyrja þig hvort þú viljir ganga inn á fundinn með myndavélina kveikta.) Smelltu á "Join with video" ef þú vilt ganga inn á fundinn með myndbandið kveikt. Smelltu á: "Join without video" ef þú vilt ganga inn á fundinn án myndbands.

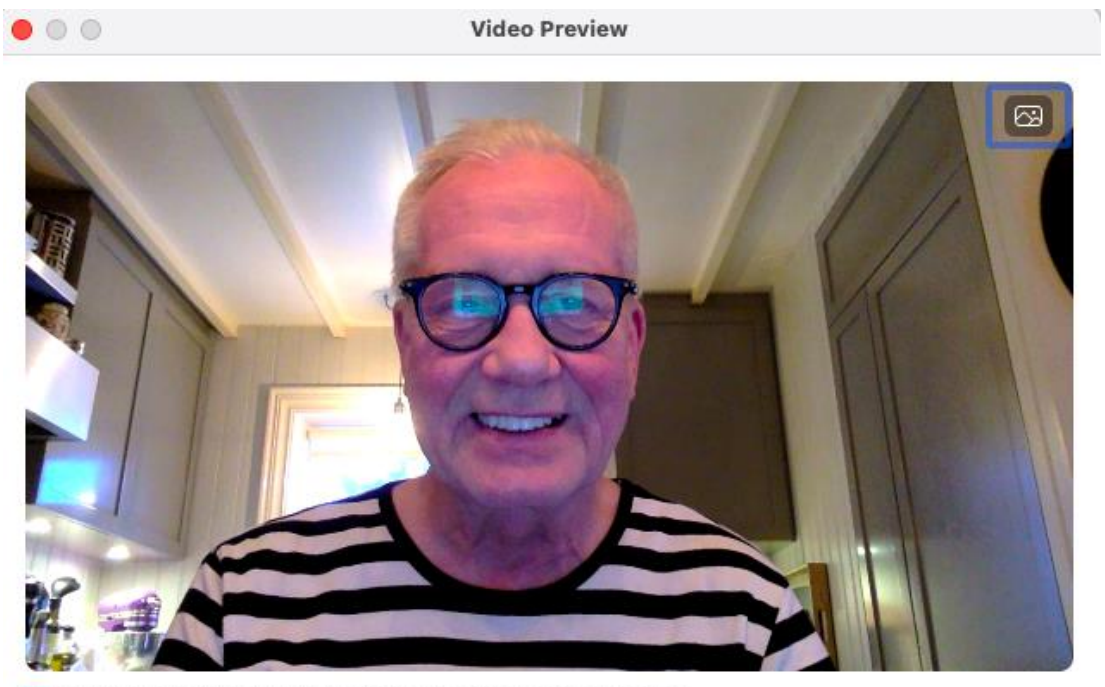

Always show video preview dialog when joining a video meeting

Join without Video

Join with Video

Eftir að þú hefur valið, annað hvort með eða án myndbands, þá gengur þú sjálfkrafa ganga inn á fundinn og ættir að sjá aðra fundargesti.

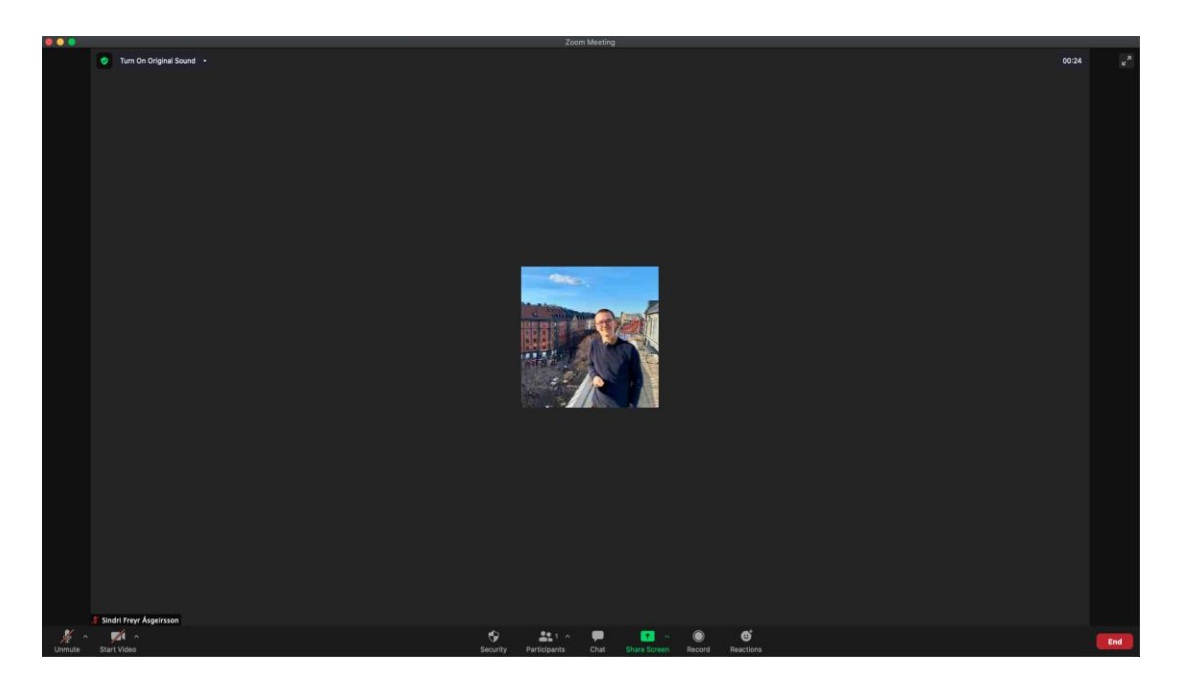

## Hér eru helstu stillingar í Zoom:

 1- Mute - Slökkva og kveikja á hljóðnemanum þínum - Þessi stilling er neðst í vinstra horninu og ef rauð ör er í gegnum hana þá er slökkt á hljóðnemanum þínum annars er kveikt á hjlóðnemanum og því mögulegt fyrir aðra fundargesti að heyra í þér. Góður siður er að hafa eingöngu kveikt á hljóðnemanum meðan þú ert að tala á fundinum og slökkt þess á milli.

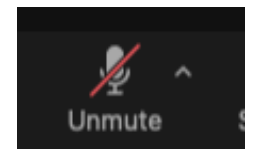

2- Stop/start video - Slökkva oeða kveikja á myndavélinni þinni - Þessi stilling er neðst í vinstra horninu og ef rauð ör er í gegnum hana þá er slökkt á myndavélinni þinni annars er kveikt á myndavélinni og því mögulegt fyrir aðra fundargesti að sjá þig. Þú getur hlustað áfra á fundinn, þó slökkt sé á myndavélinni.

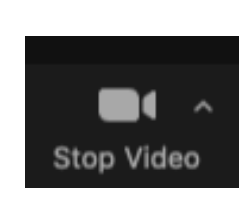

•

 3 - Chat – Hér getur þú skrifað skilaboð inn á fundinn - finnur þennan möguleika neðst í miðjunni og þar opnar þú spjallþráð þar sem þú getur skrifað inná fundinn þar sem allir fundargestir sjá hvað þú skrifar, "everyone", eða valið nafn þess sem þú vilt að eingöngu fái skilaboðin.

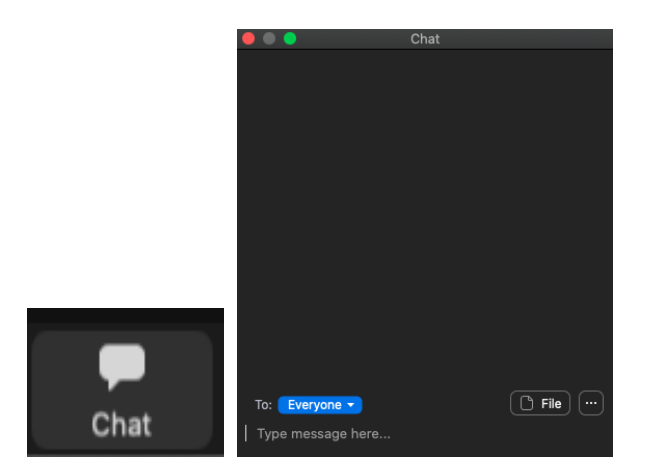

**4. Rétta upp hönd til að biðja um orðið** - Ávalt skal biðja um orðið með því að rétta upp hönd og bíða eftir að fundarstjóri gefi þér orðið. Einnig verður þessi eiginleiki notaður til að kjósa um tillögur (fundarstjóri mun svo afhaka við þennan eiginleika eftir að viðkomandi hefur lokið máli sýnu eða lokið því að kjósa).

Í spjaldtölvunni og símum er smellt á þrjá punkta sem stendur undir "more" neðst í hægra horninu og þar er valið efsti valmöguleikinn sem heitir "Raise Hand"

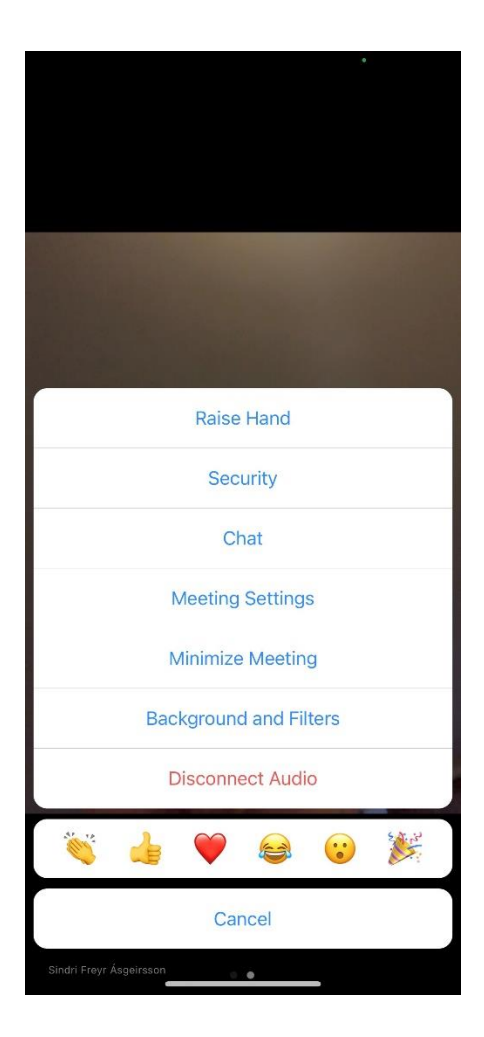

Í Tölvu er valin myndin af broskallinum með plús ofaná sem stendur undir "reactions", Þar færðu upp valglugga og þar er valið "Raise Hand"

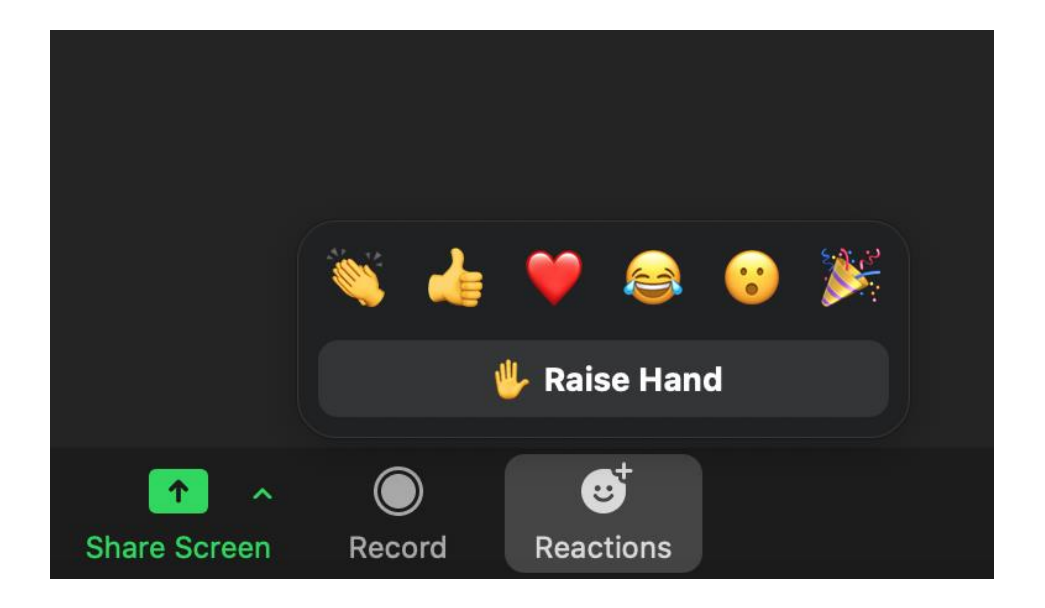

 5 - End Meeting - Hætta á fundinum - Þennan möguleika finnur þú neðst í hægra horninu og ef þú smellir á "leave" eru beðin um að staðfesta og því þarftu að smella aftur á hinn rauða takkan sem stendur á "leave meeting" og þá hefur þú gengið af fundinum.

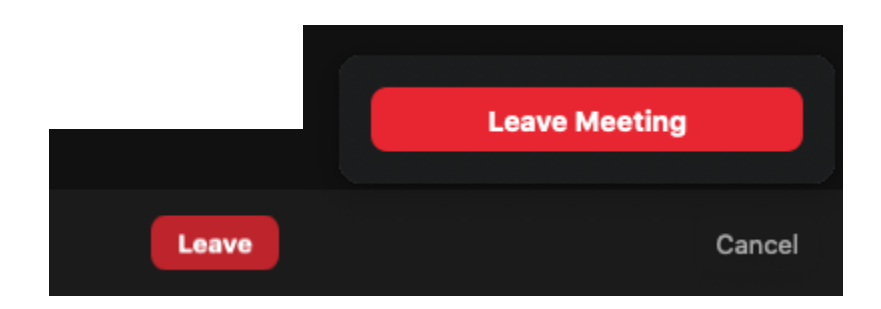